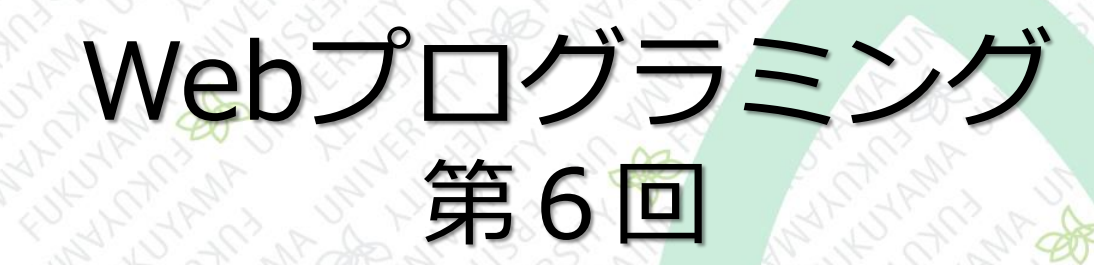

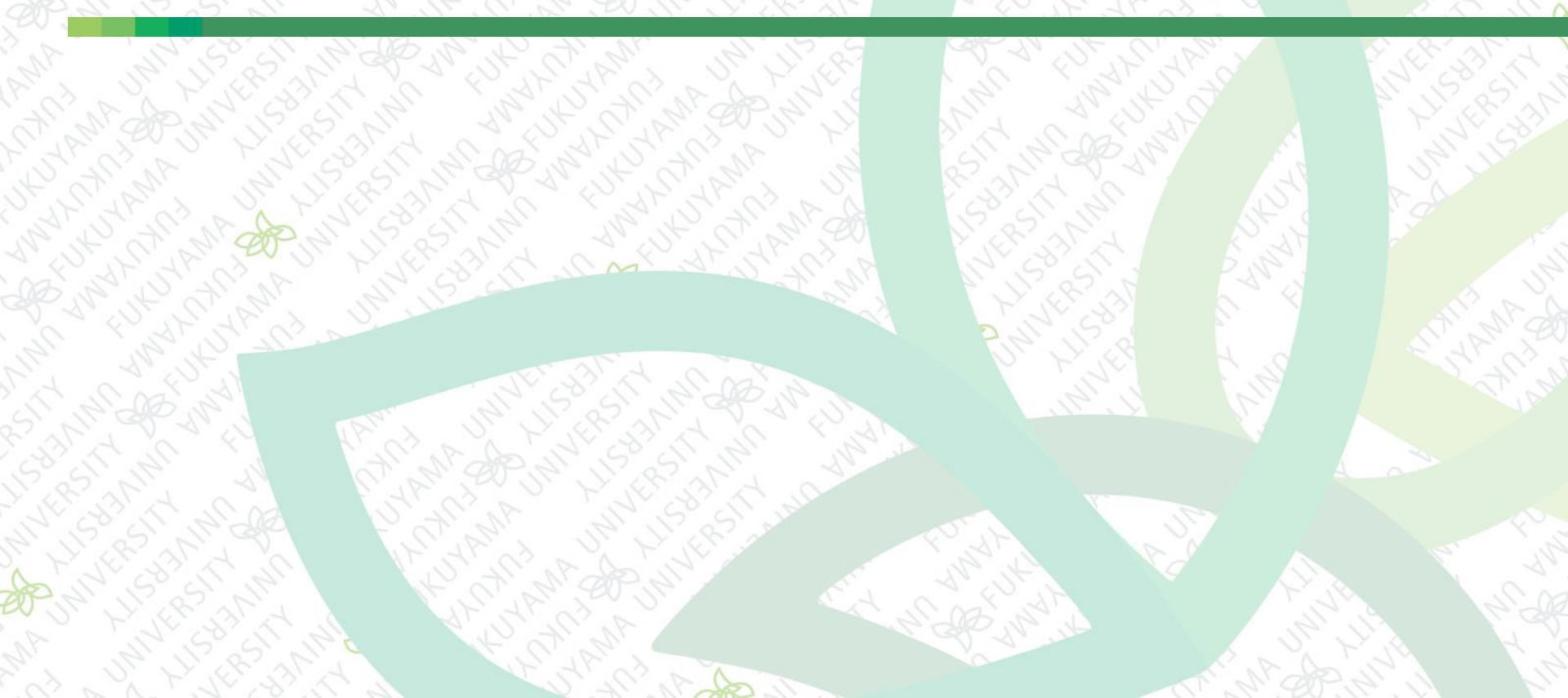

前回まで

# CSSの続き リンクテキストのスタイル テキストと画像の行揃え 背景色の設定 ボックスモデル(1)マージンとパディング ボックスモデル(2)ボーダー

今回は

#### CSSの続き ■ メインコンテンツの配置調整 ■画像の伸縮 スタイルの上書き ■ 繰り返す背景画像 ■ ナビゲーションの調整 ■ 背景画像の表示 ■ テーブルの整形

メインコンテンツの配置調整

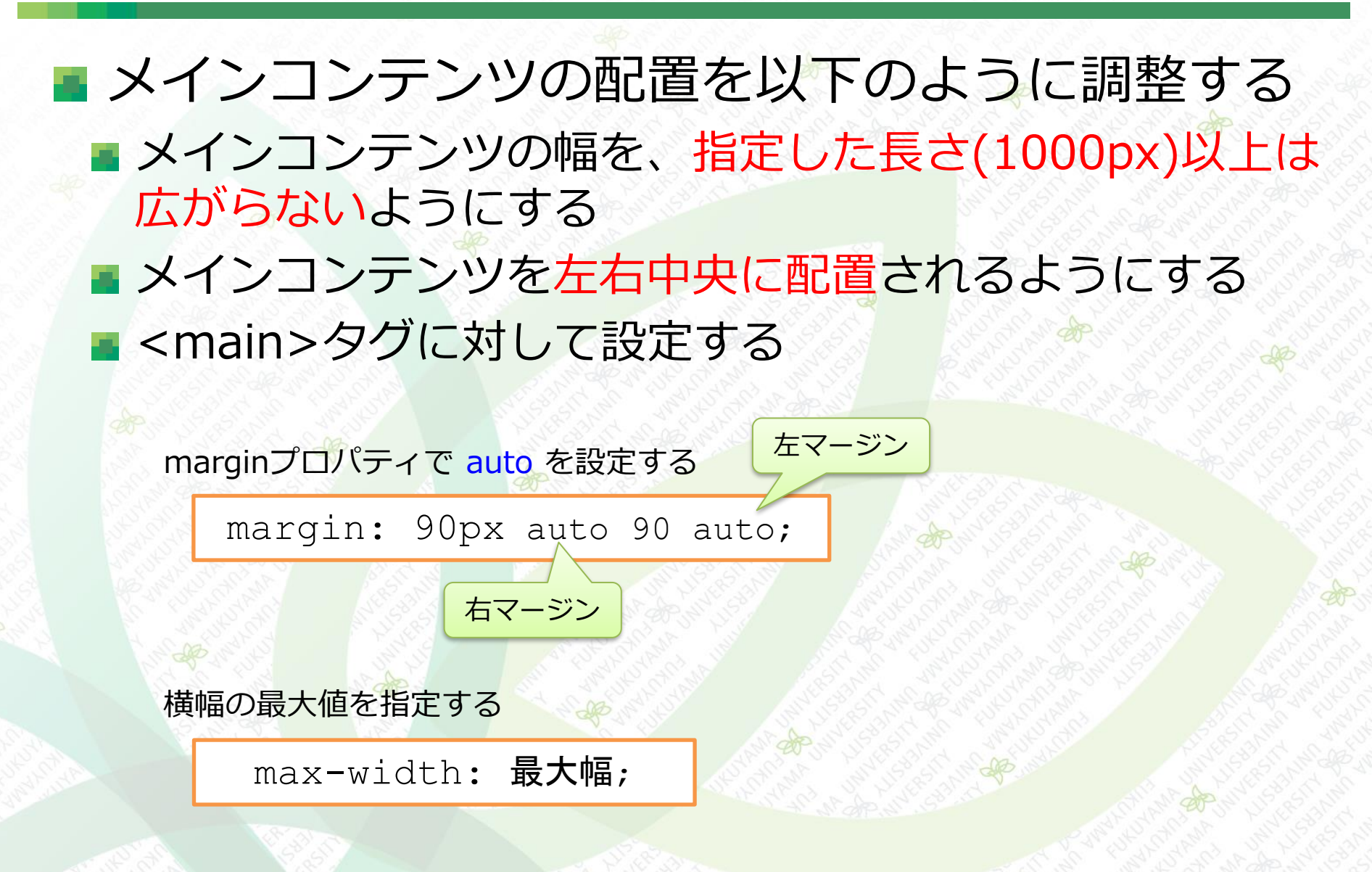

メインコンテンツの配置調整

# メインコンテンツの配置を以下のように調整する 以下をstyle.cssに追記する

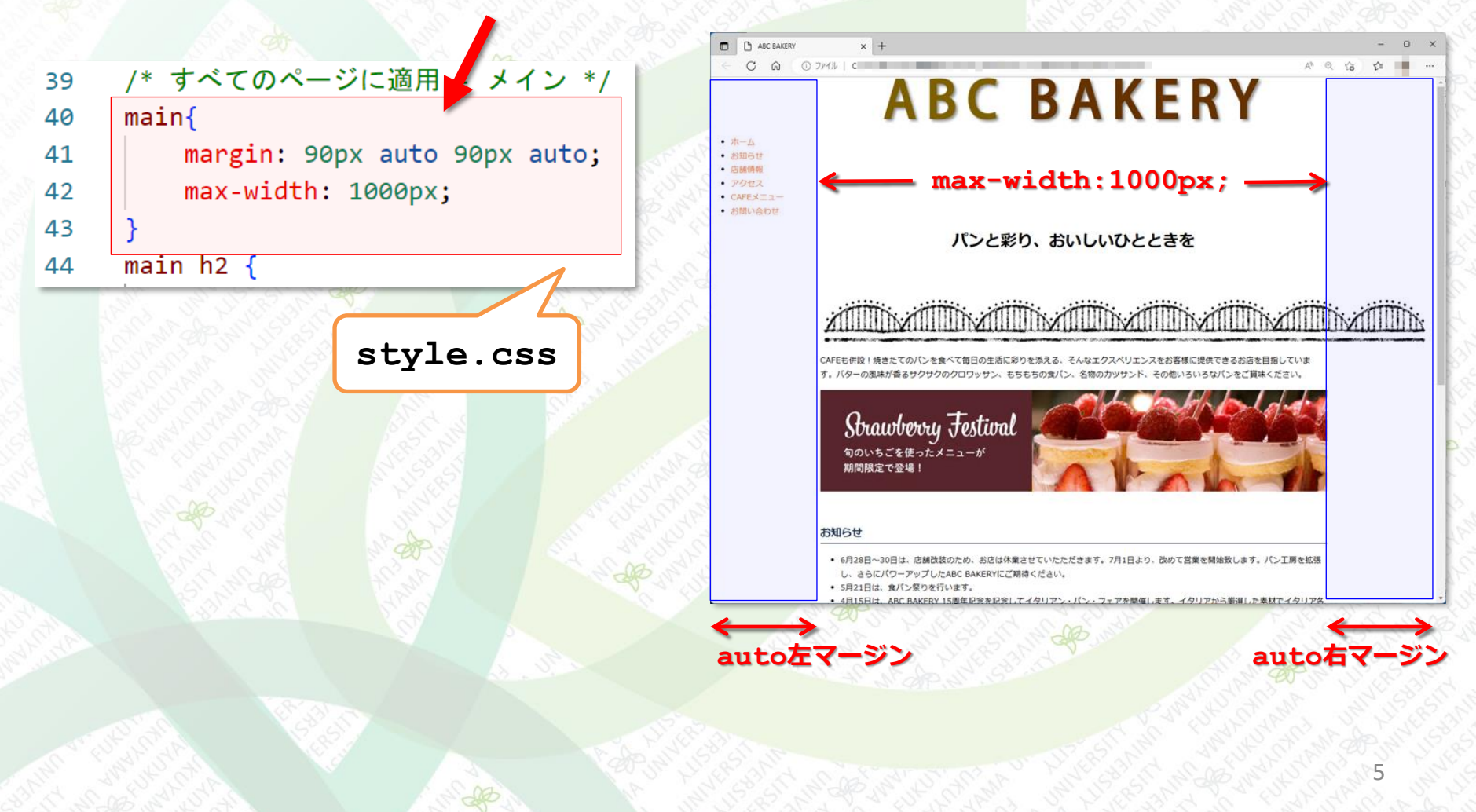

#### メインコンテンツの配置調整

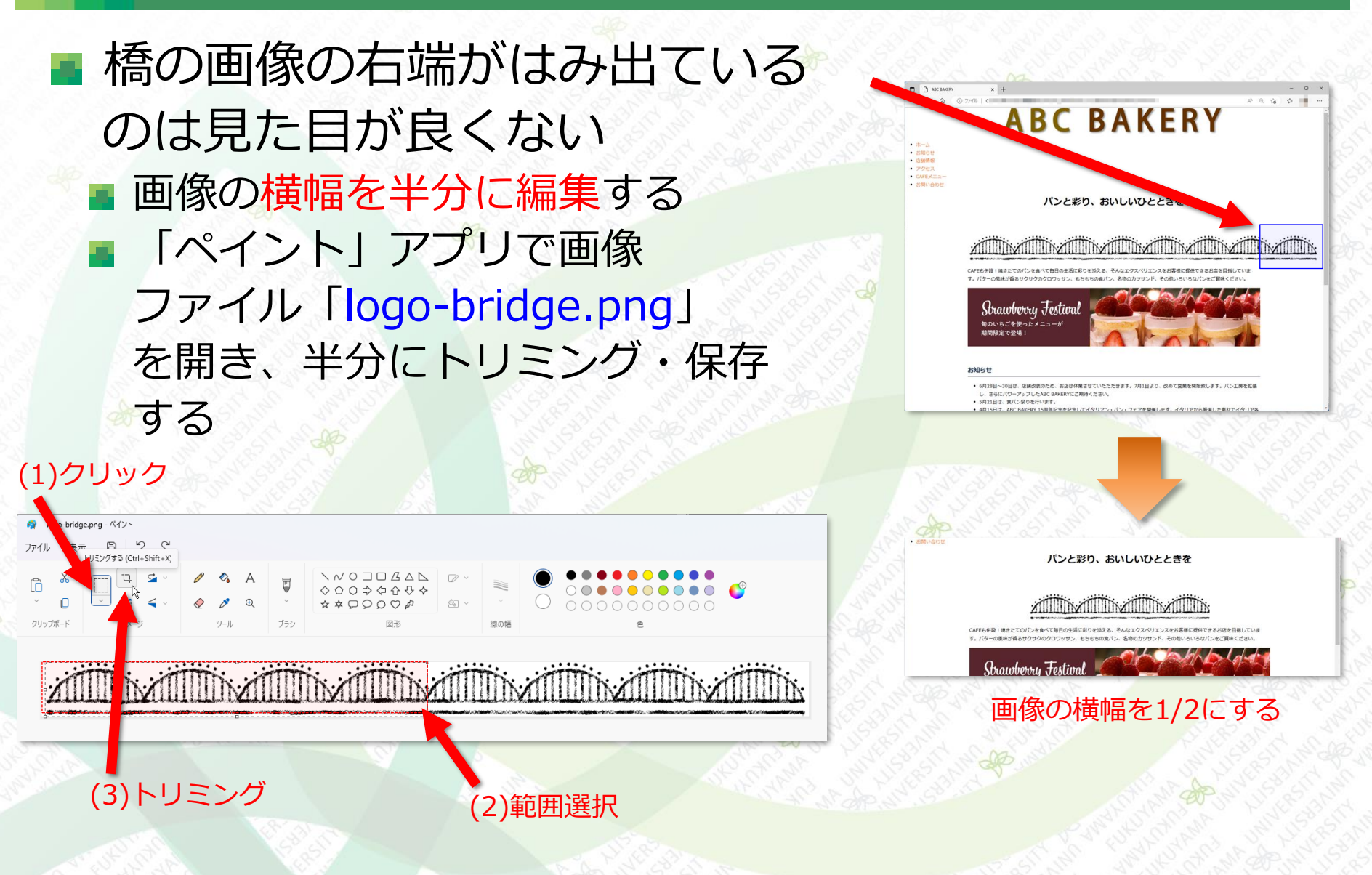

#### 画像の伸縮

全ての画像を、親要素の幅に合わせて伸縮するよ うにする

style.css

a:active { 27 color: #F07D34; 28 text-decoration: under ine; 29 30 img { 31 max-width: 100%; 32 33 /\* すべてのページに適用 - ヘッダー \*/ 34 .logo { 35

max-width: 100%;

親要素の幅に合わせて伸縮す るようになる

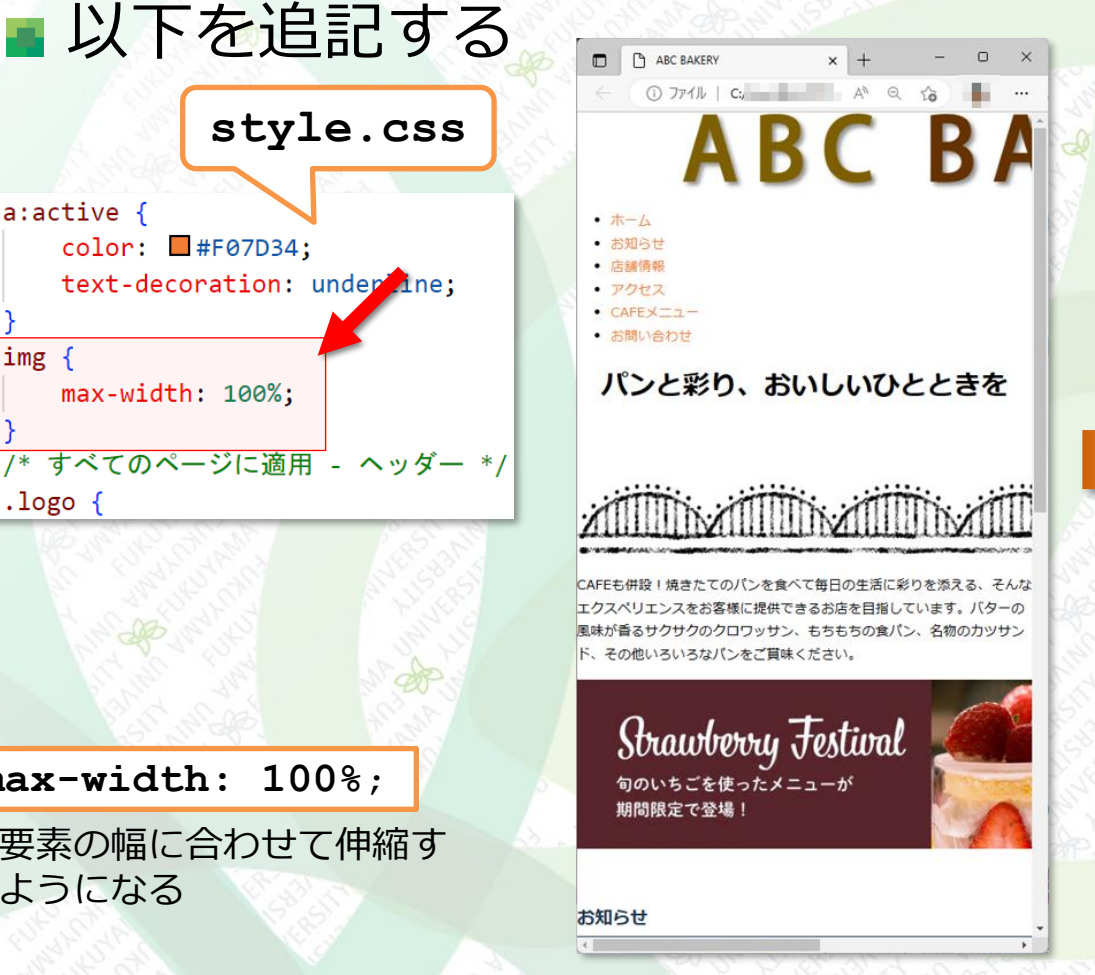

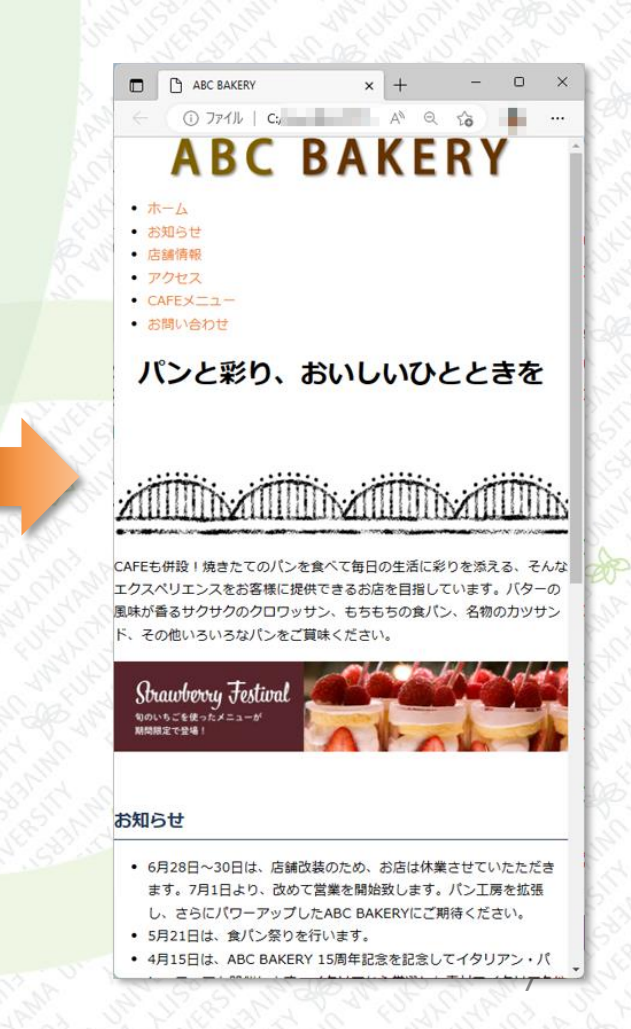

スタイルの上書き

## 一度設定したスタイルを別のスタイルで上書きすることができる

ナビゲーションの各リンク(<a>タグ)のみ、別のスタイ ルで部分的に上書き設定してみる

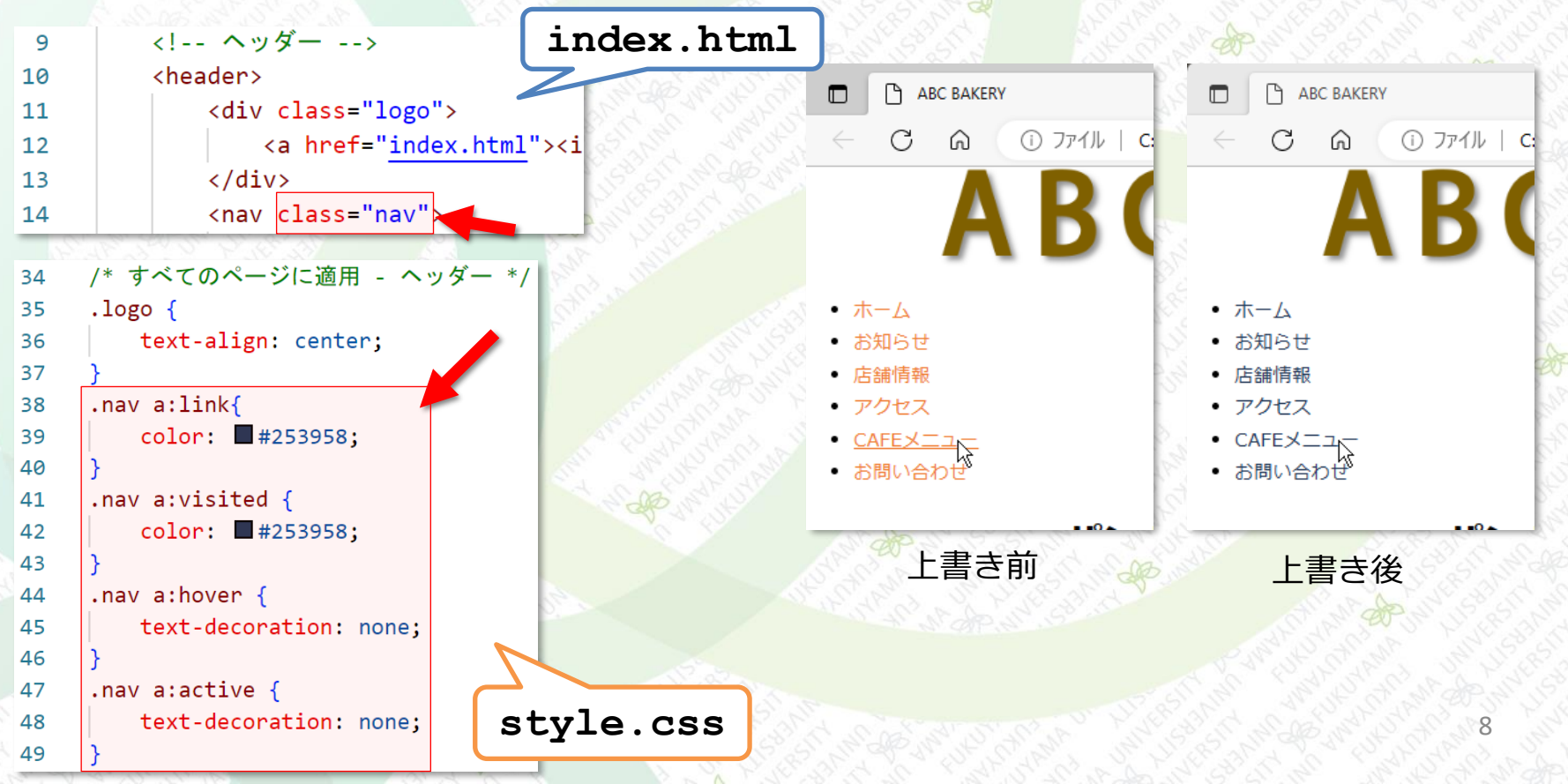

スタイルの上書き

# 一度設定したスタイルを別のスタイルで上書きすることができる

a:link で選択される場所 -

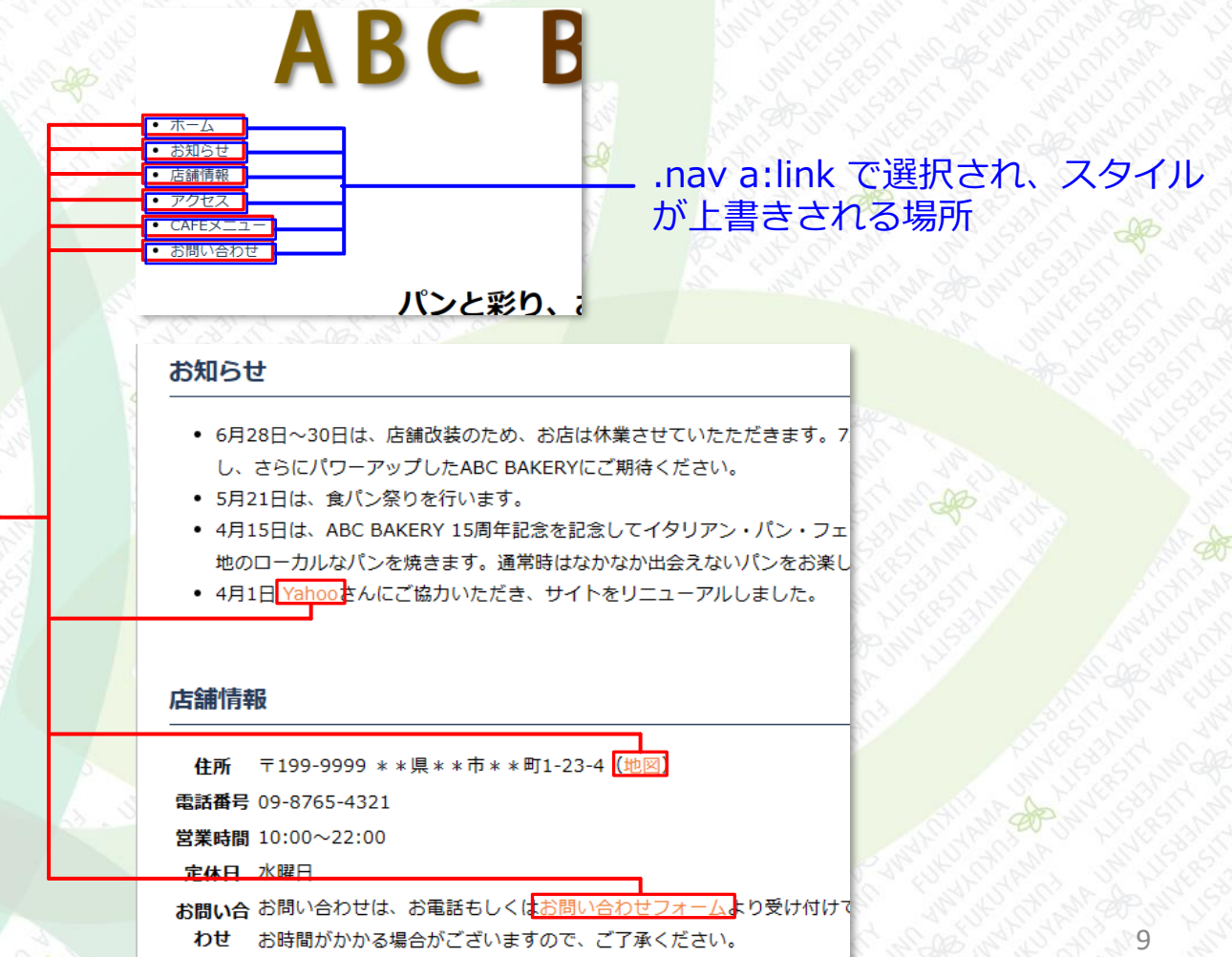

#### 繰り返す背景画像

headerに背景画像を設定する
 1個の小さな画像を横方向に繰り返し並べて表示する
 <sup>42px</sup>
 <sup>42px</sup>
 <sup>42px</sup>
 background-imageプロパティの書式
 background-image: url(画像パス);

#### 背景画像の繰り返し表示の設定は background-repeat プロパティで設定する

| background-repeatの値                     | 効果         | 表示例 |
|-----------------------------------------|------------|-----|
| <pre>background-repeat repeat;</pre>    | タテ・ヨコに繰り返す |     |
| background-repeat repeat-x;             | 横方向に繰り返す   |     |
| background-repeat repeat-y;             | 縦方向に繰り返す   |     |
| <pre>background-repeat no-repeat;</pre> | 繰り返さない     |     |

#### 繰り返す背景画像

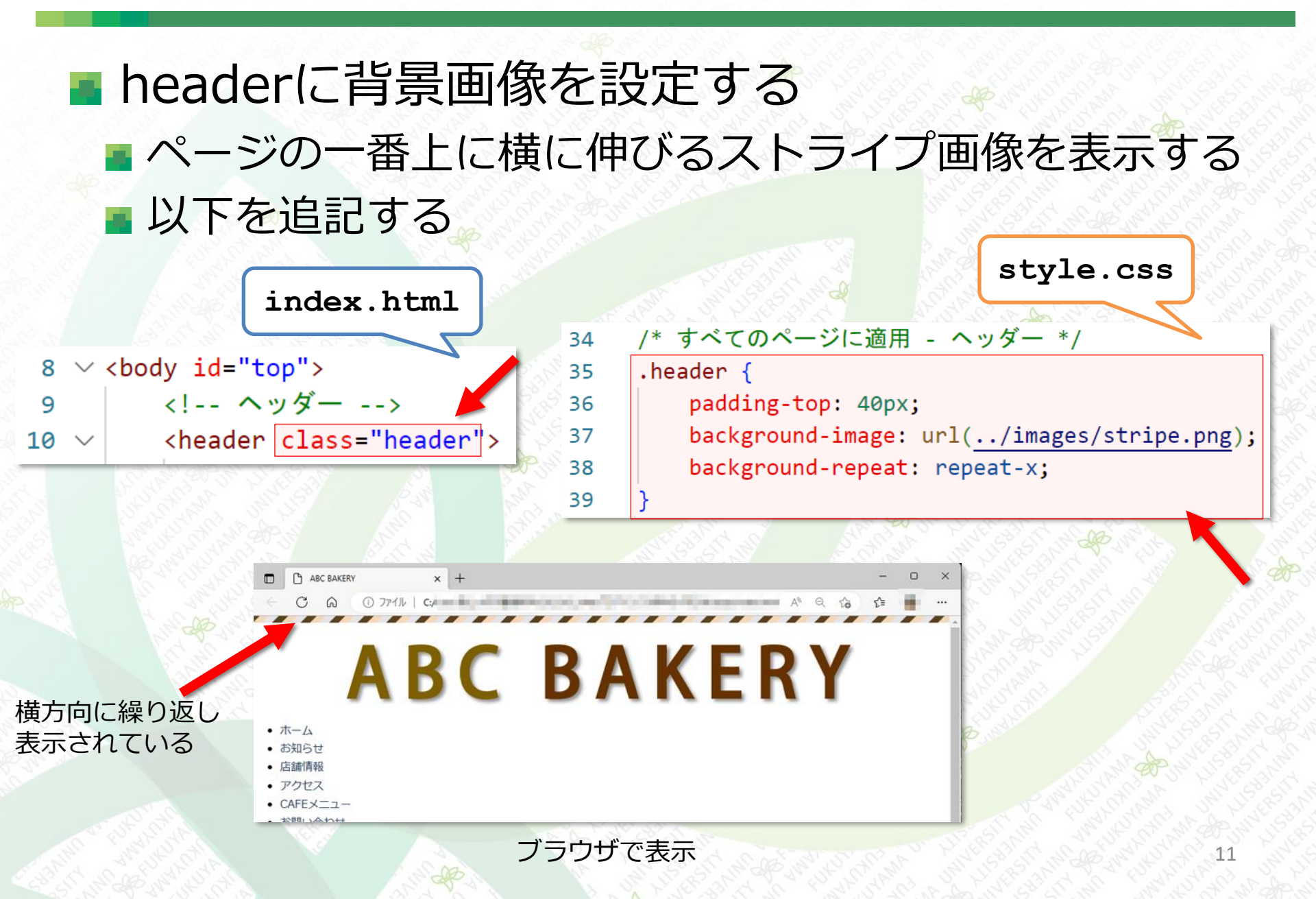

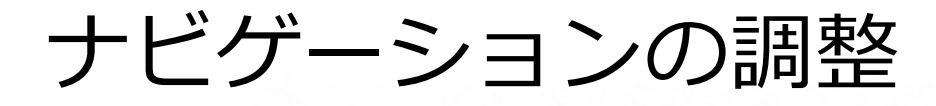

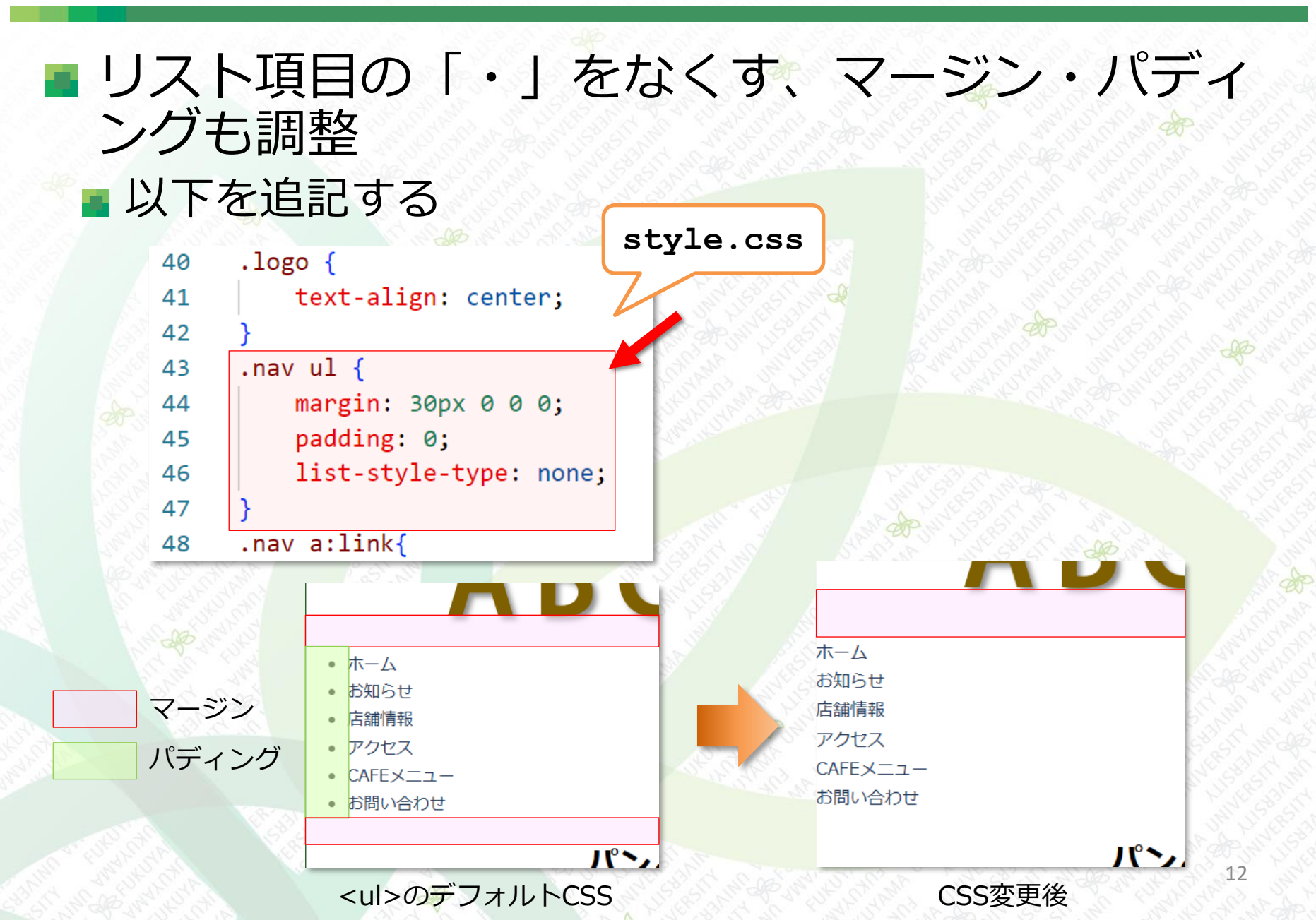

#### ナビゲーションの調整

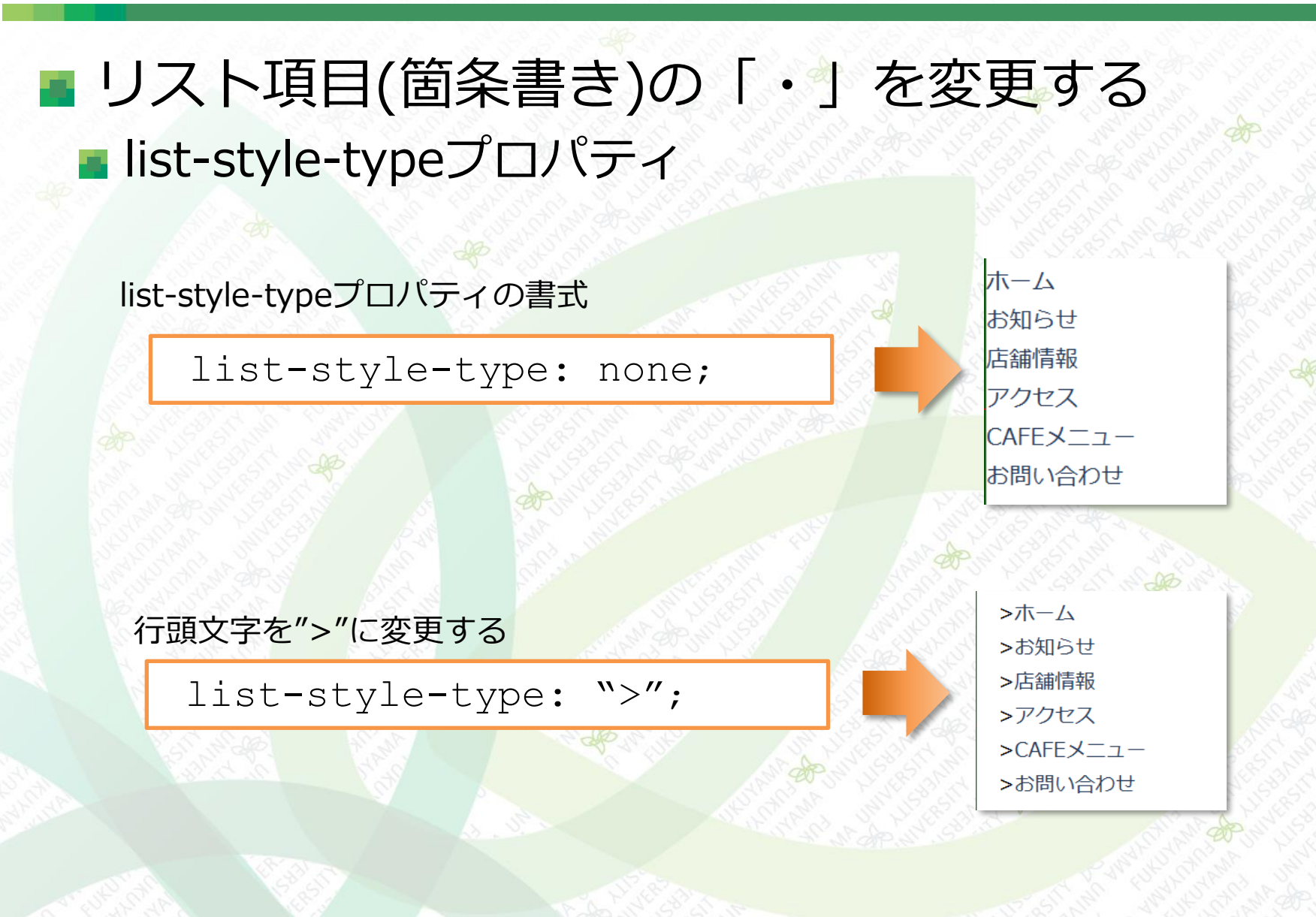

#### ナビゲーションの調整

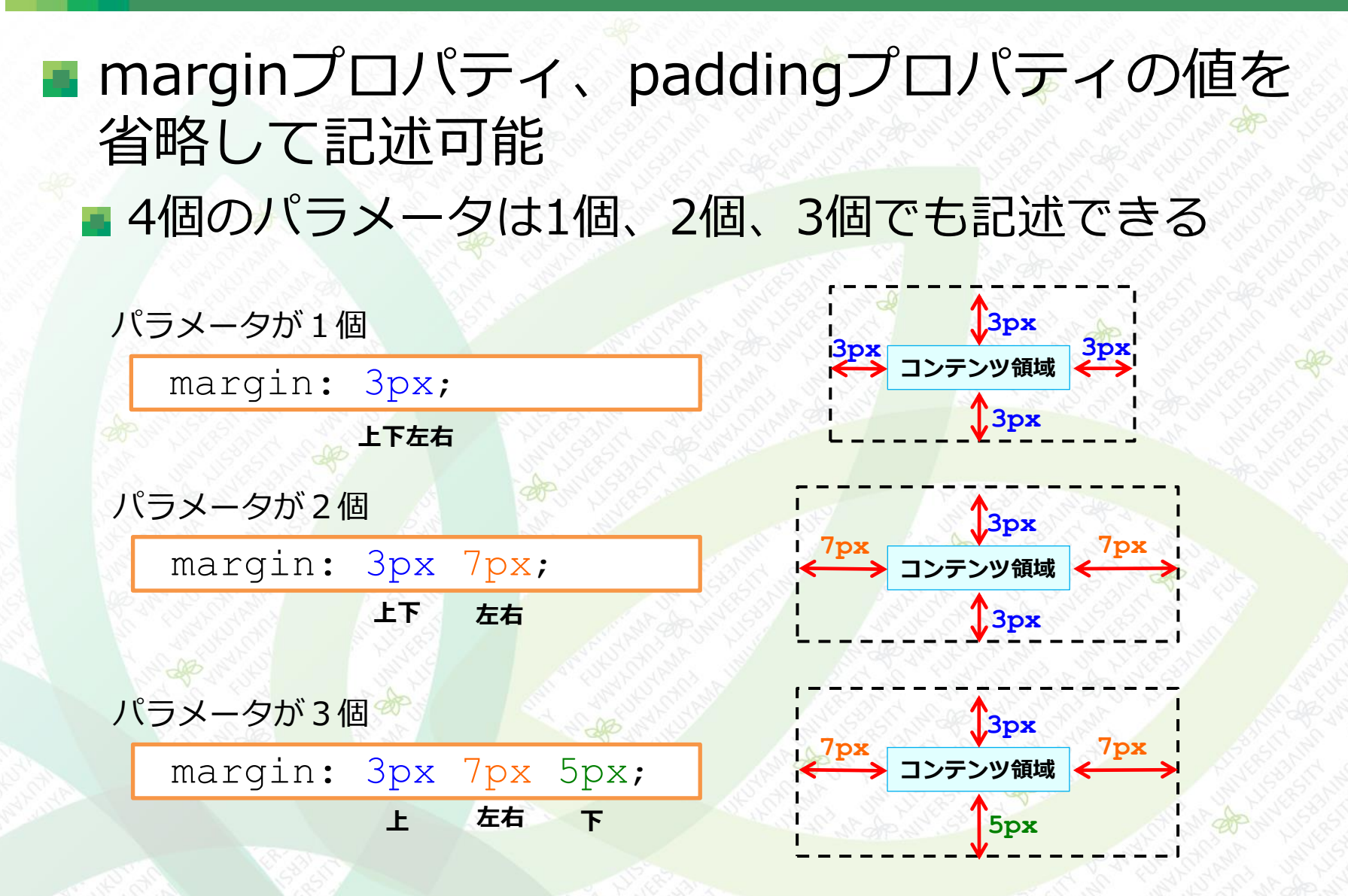

※パラメータが4個は 上右下左の並び

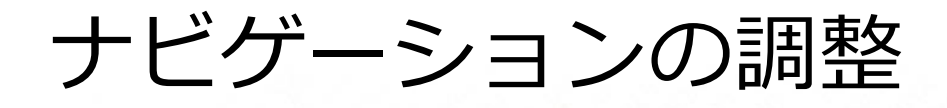

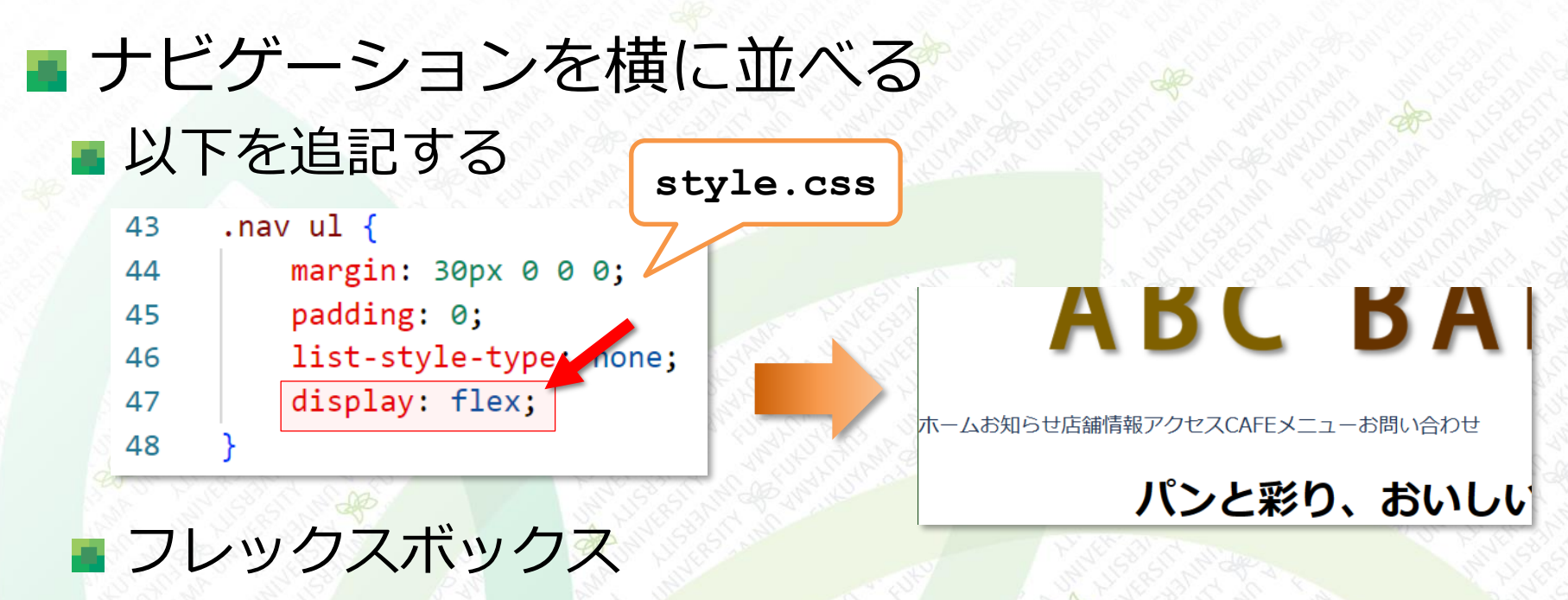

◆兄弟要素で作られる複数のボックスの並べ方や配置を操作する機能

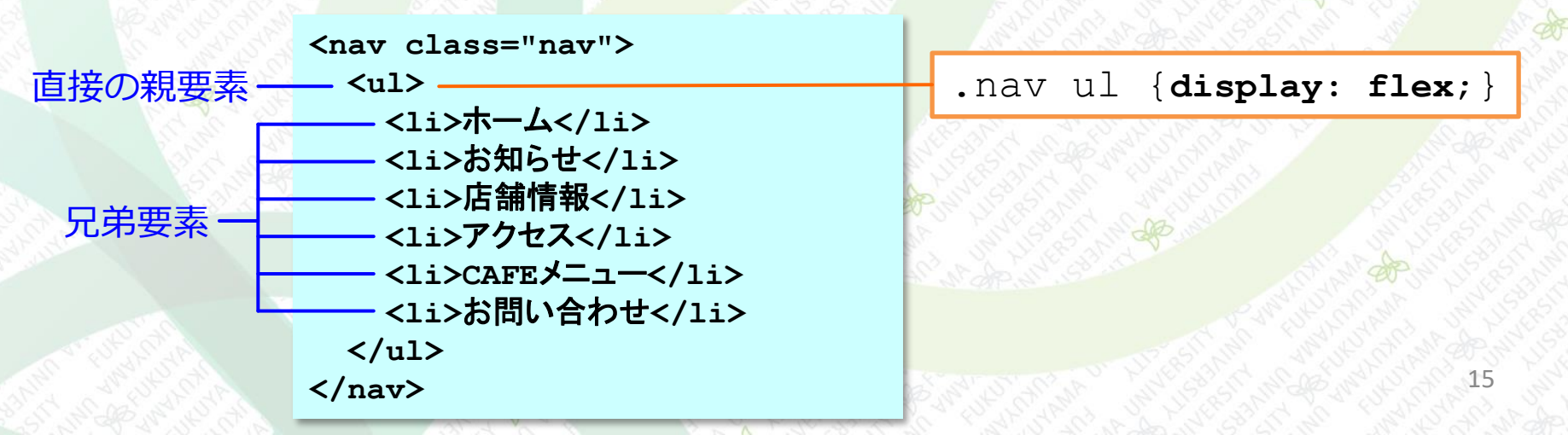

#### ナビゲーションの調整

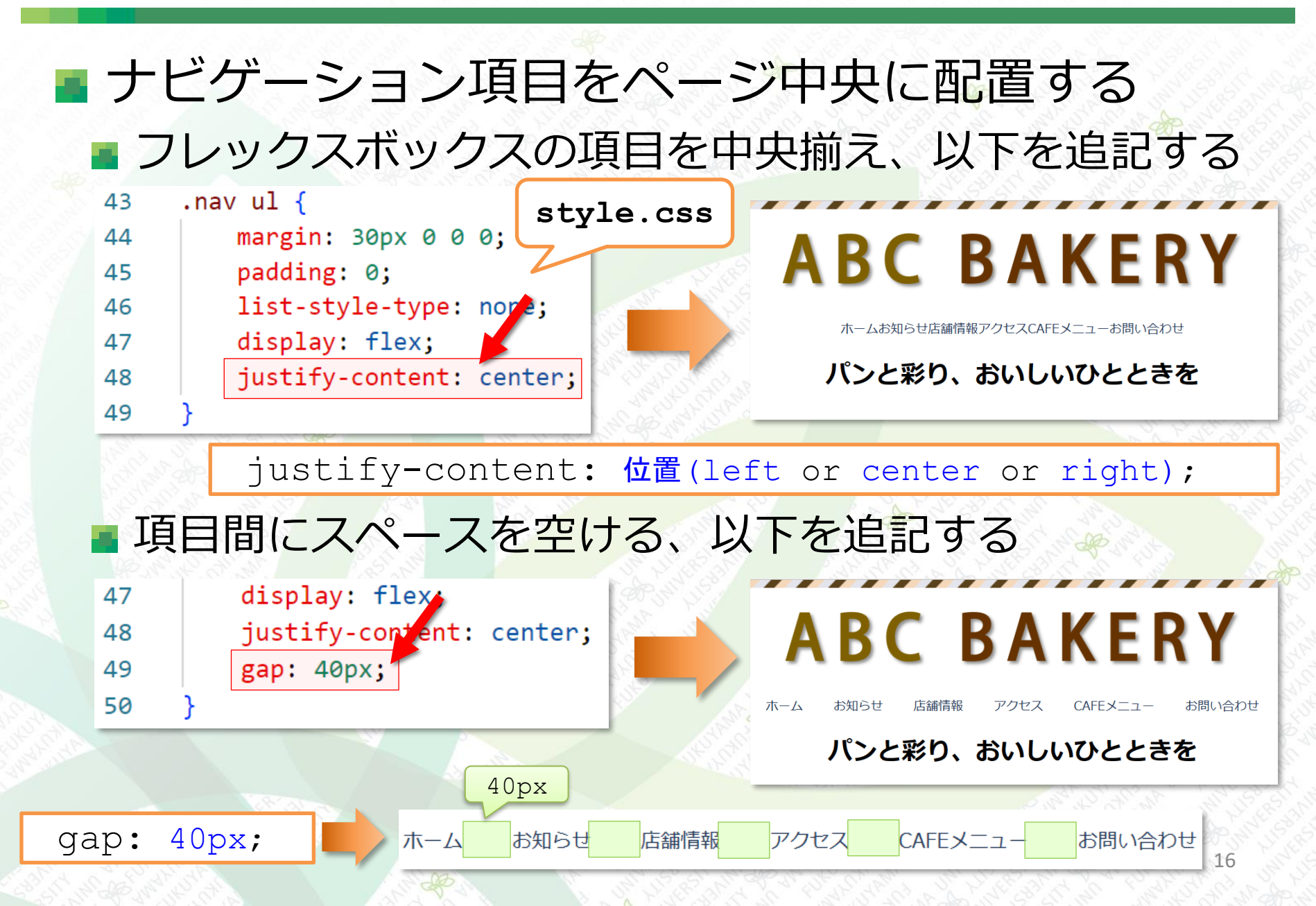

背景画像の表示

# 大きな背景画像を表示する <h1>タグの「パンと彩り・・」に背景画像を適用する パディングを設定して、画像の大きさを調整する 使用する画像は「home-hero.jpg」(/images にコピー)

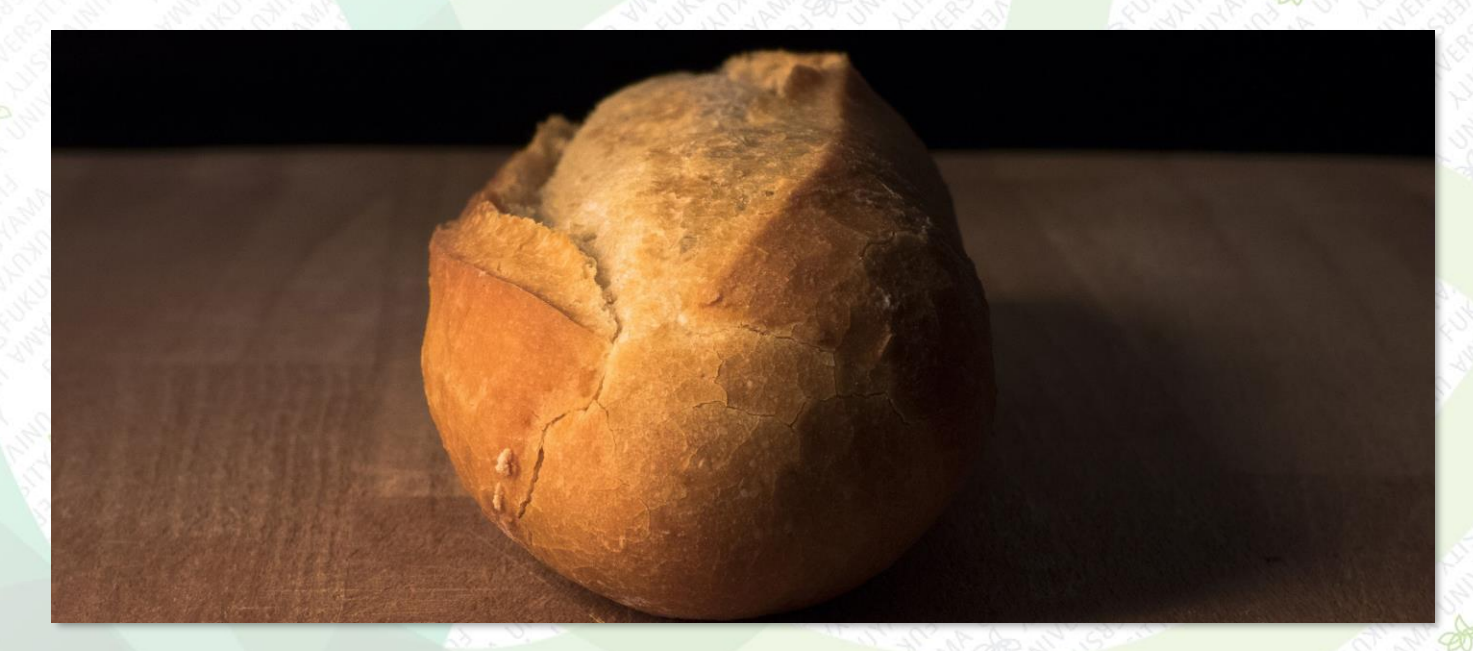

home-hero.jpg

背景画像の表示

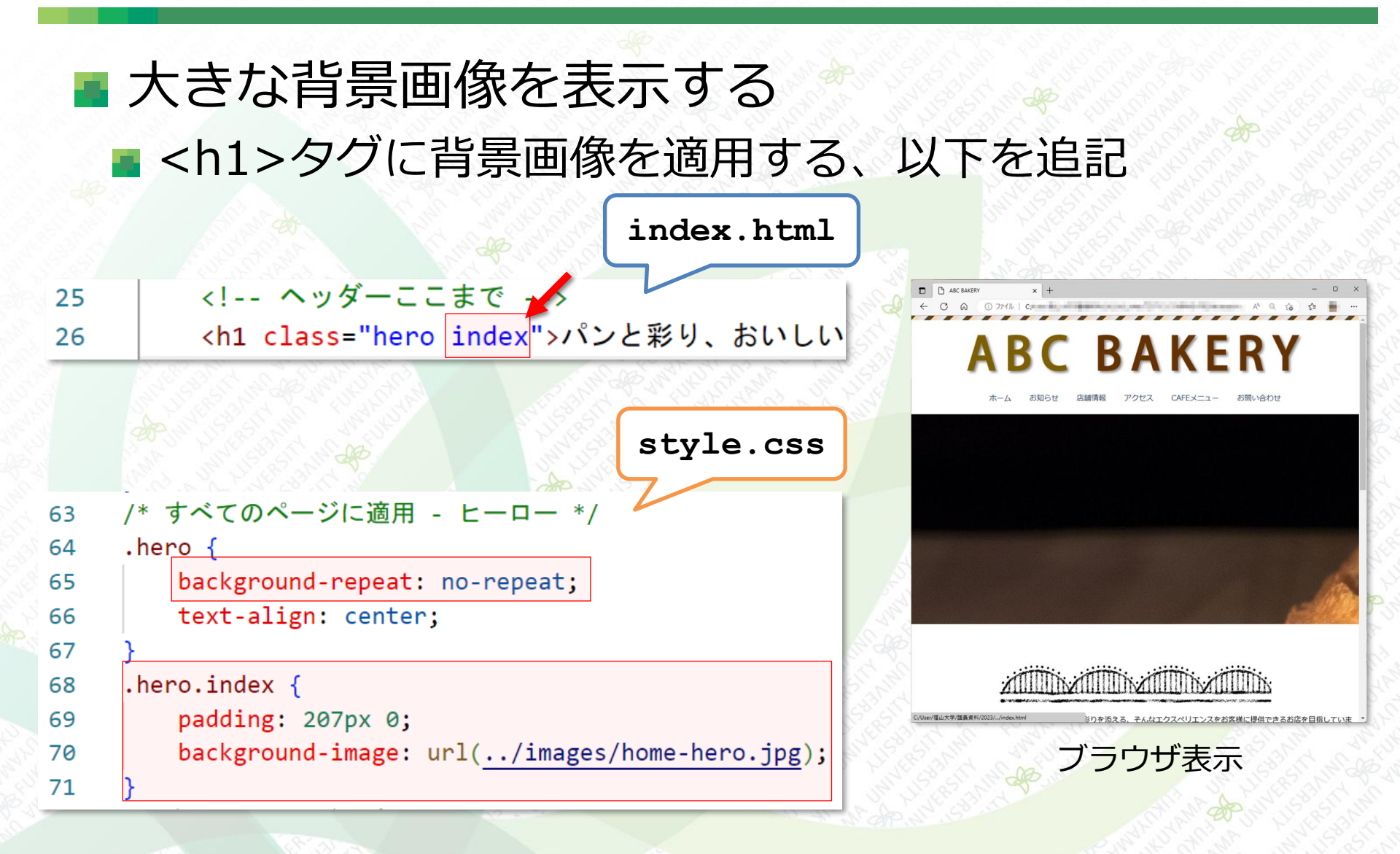

背景画像の表示

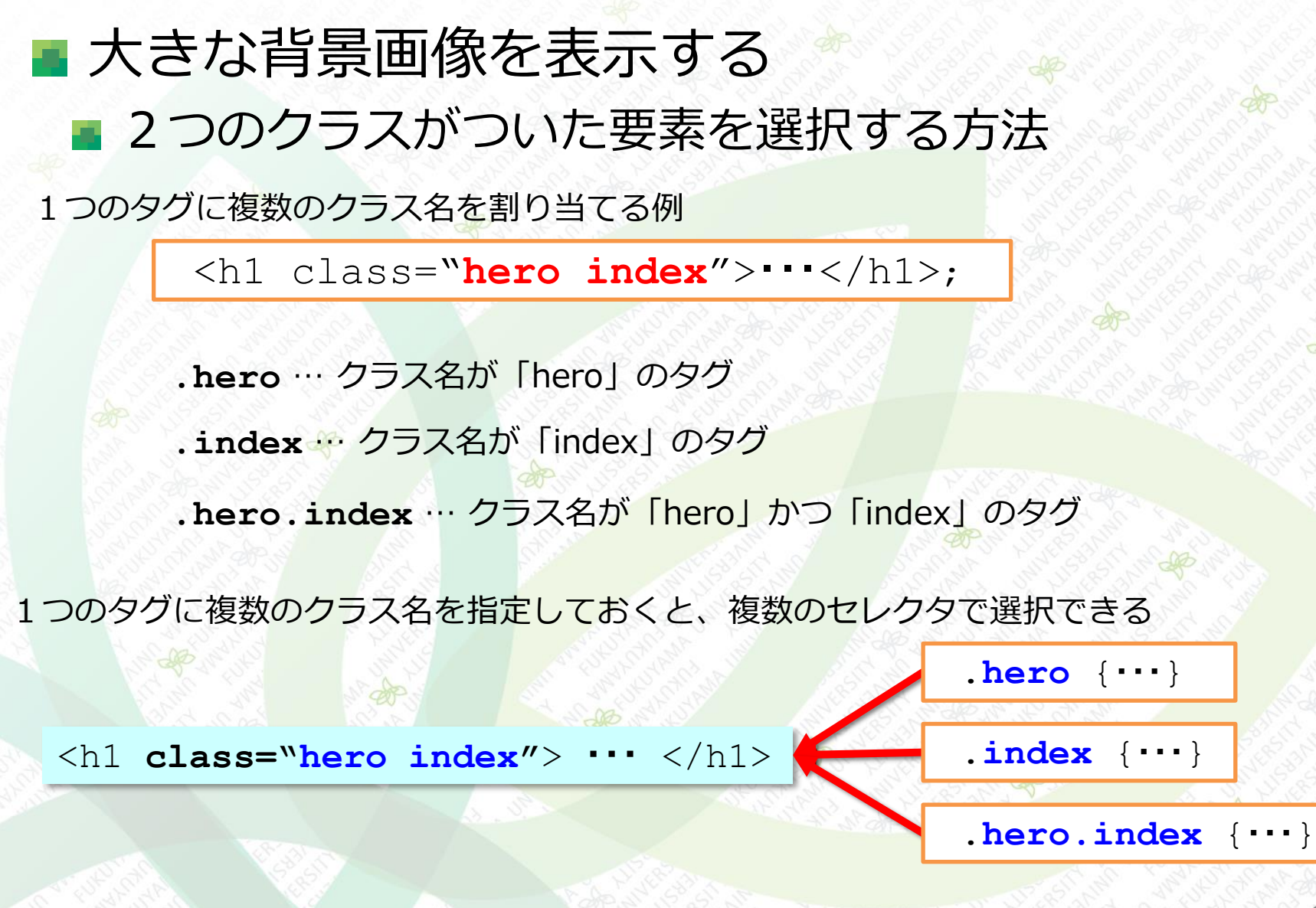

#### 背景画像の表示

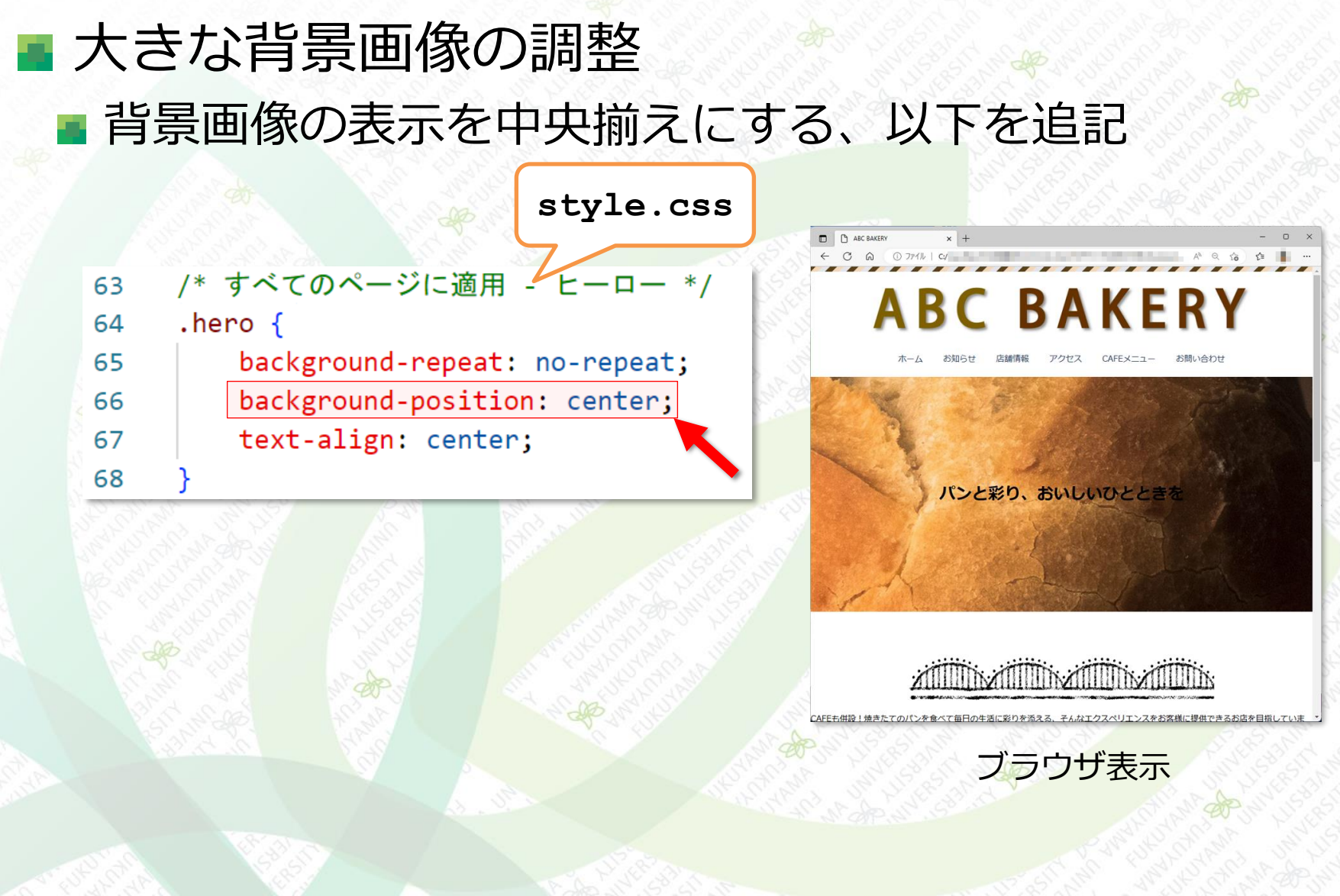

#### 背景画像の表示

# 大きな背景画像の調整 background-positionの値(left, right, center)

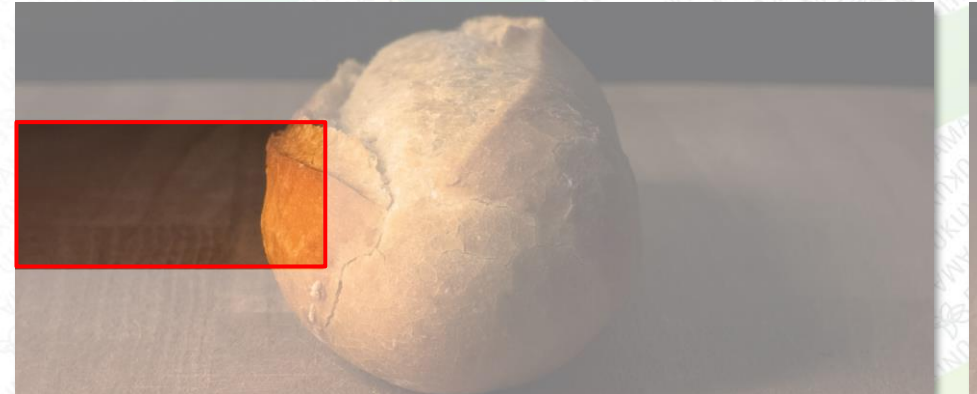

#### back-ground-position: left;

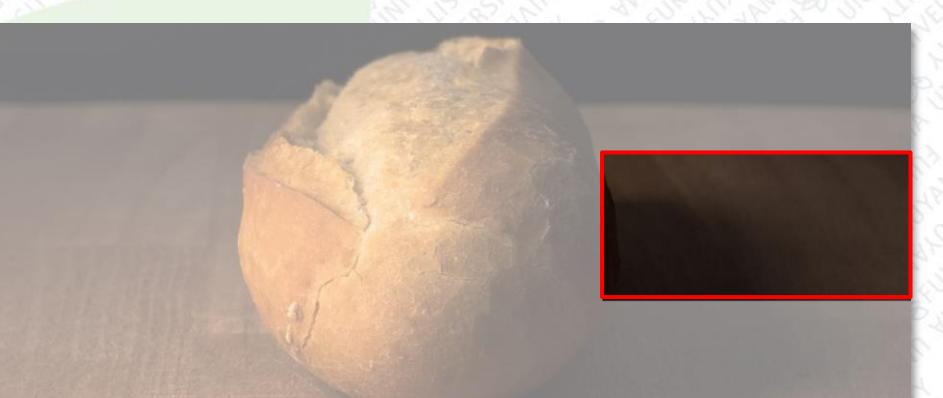

#### back-ground-position: right;

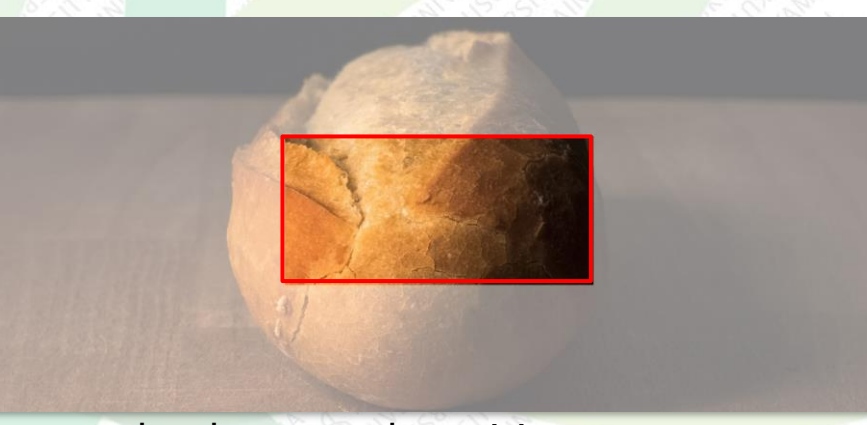

back-ground-position: center;

#### 背景画像の表示

| ■ ボックスに合わせて伸縮                                                                                                    | する背景画像にする                                                                                                    |
|----------------------------------------------------------------------------------------------------|----------------------------------------------------------------------------------------------------|
| ■ 伸縮するように設定を変更す                                                                                                    | する、文字も白色にする、                                                                                                    |
| 以下を追記                                                                                                    |                                                                                                    |
| style.css                                                                                                    | C ARC BAKERY x + - □ X ← C A 0 7711   CA A <sup>N</sup> Q G 2711   CA                                                |
| <pre>63 /* すべてのページに適用 - ヒーロー */ 64 .hero { 65 background-repeat: no-repeat; 66 background-position: center; 67 background-size: cover; 68 color: □#FFFFF; 69 text-align: center; 70 } Kyクス全体に隙間なく表示する</pre> | <section-header><section-header></section-header></section-header>                                                   |
| <pre>background-size: cover;</pre>                                                                                                    |                                                                                                    |
| 画像をすべて表示する(ボックスに隙間ができるかも)<br>background-size: contain;                                                                                                    | file:///C/User/藩山大学/選集資料/2023/02_Web7D795:///資料の作成/06/data/index.html そんかエクスペリエンスをお客様に提供できるお店を目指していま<br>ブラウザ表示<br>22 |

テーブルの整形

#### ■ 「店舗情報」のテーブル(表)を調整する ■ テーブルに罫線を引く

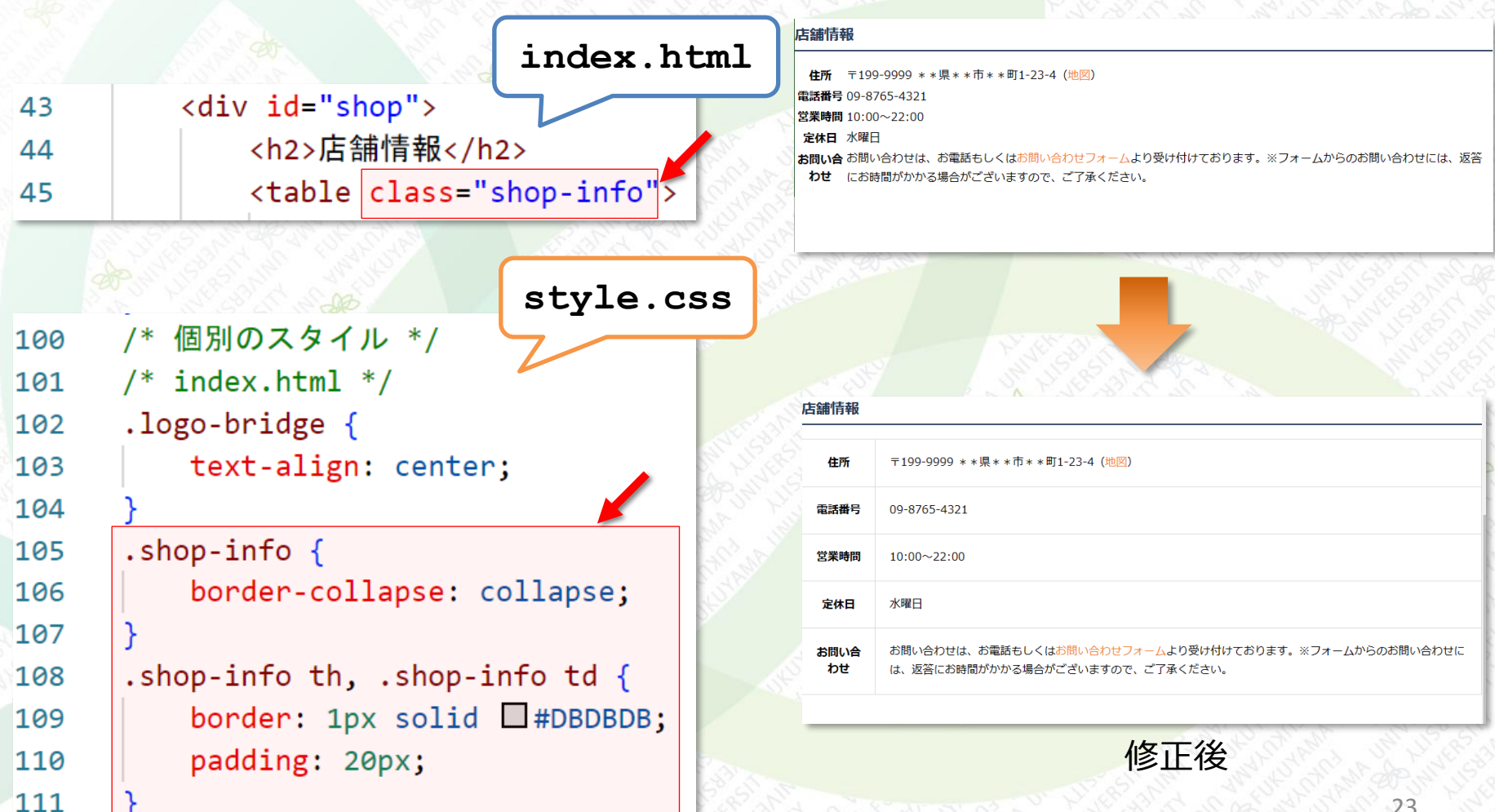

テーブルの整形

#### ■ テーブルの基本的なスタイル

- テーブルの罫線はタグ、タグにborderプロ パティを適用する
- paddingプロパティを設定して、セル間の間隔を空ける
- テーブルにはマージンに相当する領域がない

テーブルセルのボックスモデル (border-collapse: collapse; が適用されている場合)

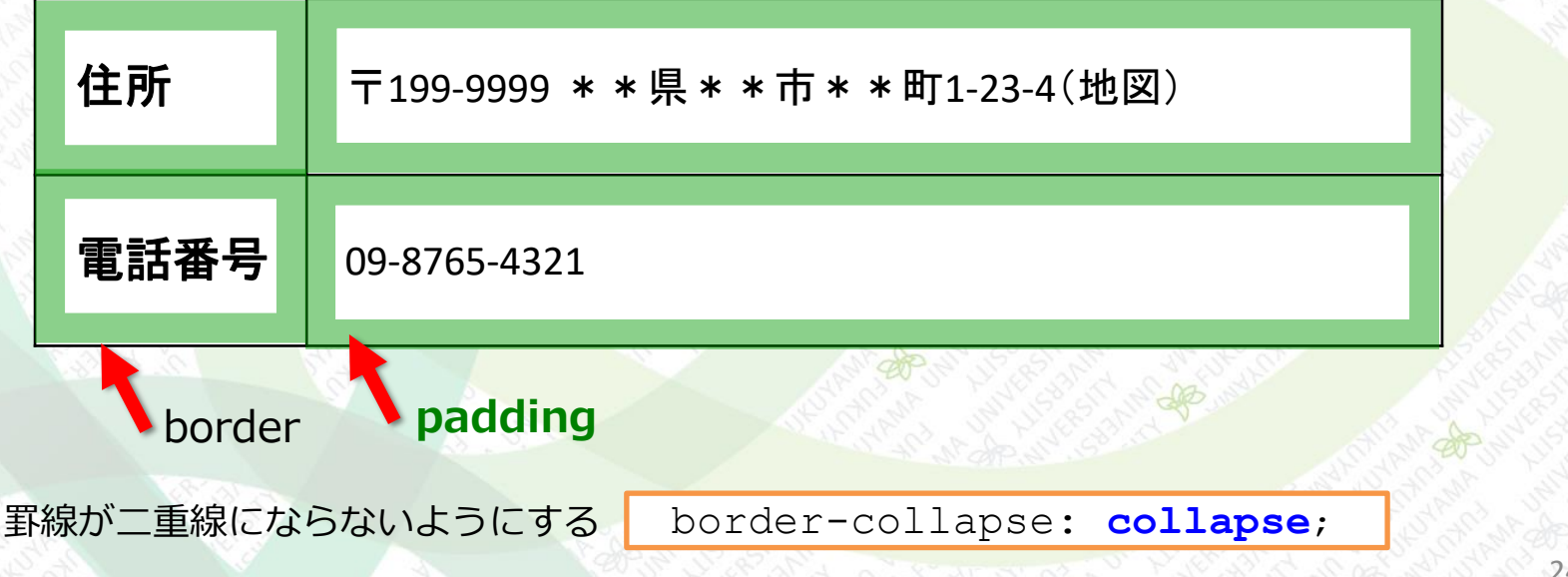

テーブルの整形

#### ■ 見出しのセルの幅と行揃えを設定する

#### ■ 以下を追記する

style.css

・・・
 上端揃え

下端揃え

… 上下中央揃え

| 108 |        | .shop-info th, .shop-info       | td {    |
|-----|--------|---------------------------------|---------|
| 109 |        | border: 1px solid 🛛 #           | DBDBDB; |
| 110 |        | padding: 20px;                  |         |
| 111 |        | }                               |         |
| 112 | $\sim$ | .shop-info th {                 |         |
| 113 |        | width: 112px;                   |         |
| 114 |        | <pre>text-align: left;</pre>    |         |
| 115 |        | <pre>vertical-align: top;</pre> |         |
| 116 |        | }                               |         |

#### 幅を指定する

width: 112px;

垂直方向の位置揃え

vertical-align: top;

vertical-align: middle;

vertical-align: bottom;

| - etc | 2-#-I |            |  |
|-------|-------|------------|--|
| 旧     | 誧"    | <b>肩</b> 筆 |  |

| 住所         | 〒199-9999 **県**市**町1-23-4(地図)                            |
|------------|----------------------------------------------------------|
| 電話番号       | 09-8765-4321                                             |
| 営業時間       | 10:00~22:00                                              |
| 定休日        | 水曜日                                                      |
| お問い合<br>わせ | お問い合わせは、お電話もしくはお問い合わせフォーム。<br>は、返答にお時間がかかる場合がございますので、ご了病 |

ブラウザ表示

#### 演習1 (その1)

まず、以下のHTMLおよびCSSを打ち込んで作成しなさい。その時のファイル名 はensyu01.htmlとstyle01.cssにすること。表示ができたら、次ページの指示 に従いなさい。

```
body {
                                                                   1
     <!DOCTYPE html>
1
                                                                           margin: 0 0 0 0;
                                                                   2
2
     <html>
                                                                   3
     <head>
 3
                                                                       h2 {
                                                                   4
         <meta charset="UTF-8">
 4
                                                                           background-color: #40f040;
                                                                   5
         <title>演習</title>
 5
                                                                           text-align: center;
                                                                   6
         <link rel="stylesheet" href="style01.css">
 6
                                                                           margin: 0 0 0 0;
                                                                   7
     </head>
7
                                                                           padding: 10px 0;
                                                                   8
     <body>
8
                                                                   9
9
         <header>
         </header>
10
                                                                              <style01.css>
         <h2>フルーツ</h2>
11
12
         \langle nav \rangle
                                                                × +
13
             \langle u \rangle
                                                                           ① ファイル | C:J A to to
                 <a href="apple.png">りんご</a>
                                                                  \rightarrow C
                                                                       â
14
                 <a href="orange.png">オレンジ</a>
15
                                                                                  フルーツ
                 <a href="melon.png">メロン</a>
16
                 <a href="banana.png">バナナ</a>
17

    りんご

    オレンジ

             \langle ul \rangle
18

    メロン

         </nav>
19
                                                                • バナナ
     </body>
20
     </html>
21
                 <ensyu01.html>
                                                                                ブラウザ表示
```

#### 演習1 (その2)

以下の画像「bar01.png」を横方向に繰り返し表示して、表示見本と同じになるように「ensyu01.html」と「style01.css」に修正を加えなさい。

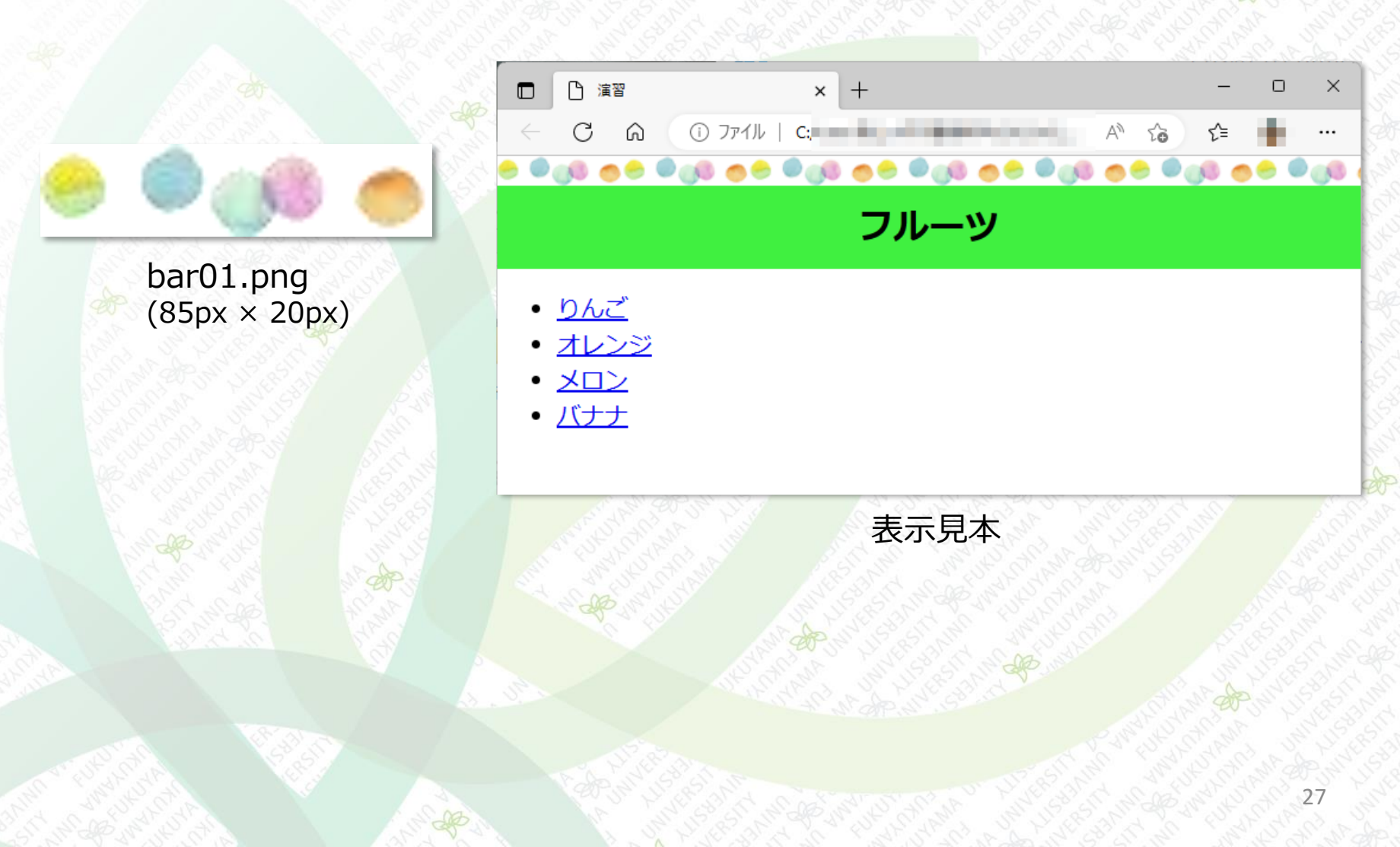

演習2

#### 演習1で作成したページで、リンクの各項目の行頭文字を下図のような表示になるようにCSSを修正しなさい。

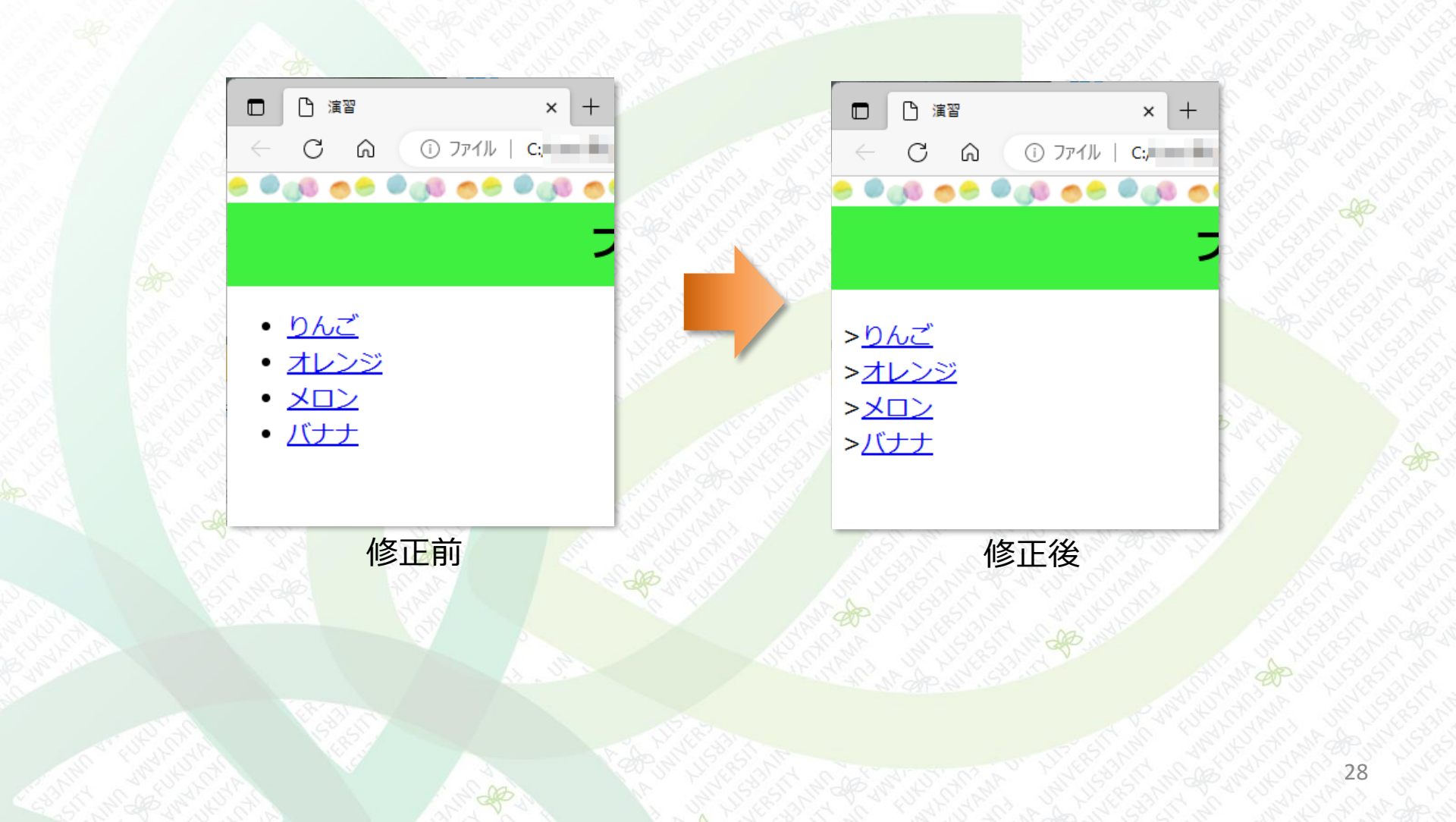